会員各位

一般社団法人札幌市介護支援専門員連絡協議会 白石区支部 支部長 豊年 博之 (公印省略)

#### 令和4年度第1回 白石区支部定例研修会のご案内

時下、皆さまにおかれましては、ますますご健勝のこととお喜び申しあげます。 さて、このたび白石区支部では下記の内容で定例研修会を開催することになりました。 時節柄ご多忙とは存じますが、ご参加くださいますようご案内申し上げます。

記

- 1. 日 時 **令和4年7月14日(木)** 18:30~20:00 WEB研修 当日の Zoom の入室は 18:00 より受け付け致します。
- 2. テーマ 『障害福祉サービスの基礎知識、診療報酬改定と医療・在宅の連携』 講師 札幌渓仁会リハビリテーション病院 地域連携室 桑原 和也 氏
- 内容回復期リハビリテーション病棟の特徴や障害福祉サービスの基礎知識、2022年 診療報酬改定を踏まえた、医療・在宅の連携についてご講義いただきます。
- 4. 参加費 会員無料 ※定員100名になり次第受付を終了させていただきます。ご了承ください。
- 5. 申込み 札幌市介護支援専門員連絡協議会 (<u>https://sapporo-cmrenkyo.jp/</u>) **事業所等で Zoom を複数名で視聴される方も、お申し込みは一人ずつでお願いします。**
- 6. その他 (1)別紙「研修予約システム参加手順」に従い、手続きを進めてください。
  - (2) パソコンやスマートフォン、タブレット等の端末を使って、ご自宅や職場から インターネット上で研修を受ける仕組みのWEB研修となります。
     ・参加者1名につき1台の端末(パソコン、タブレット、スマートフォン等)をご準備ください。 また、グループワークを行う場合がありますので、Webカメラの他マイクもご用意ください。
     ・詳細については、当会ホームページのトップメニュー「研修案内」をクリックし、「ZOOM 初心者の方へ」内の資料をご参照ください。
  - (3) お申込みいただいた直後に届くメール(研修予約システムからの自動返信メール)は 研修会当日に使用しますので、削除しないようにご注意ください。
  - (4) 研修資料は上記のメール内の<u>【マイページURL】</u>からダウンロードし、各自 で印刷してください。

### <u>Zoom視聴の際は、カメラをONでご参加ください。</u> 今回の研修は、受講証明書の発行はありませんのでご了承ください。

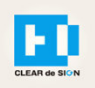

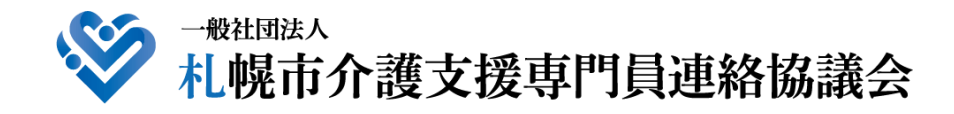

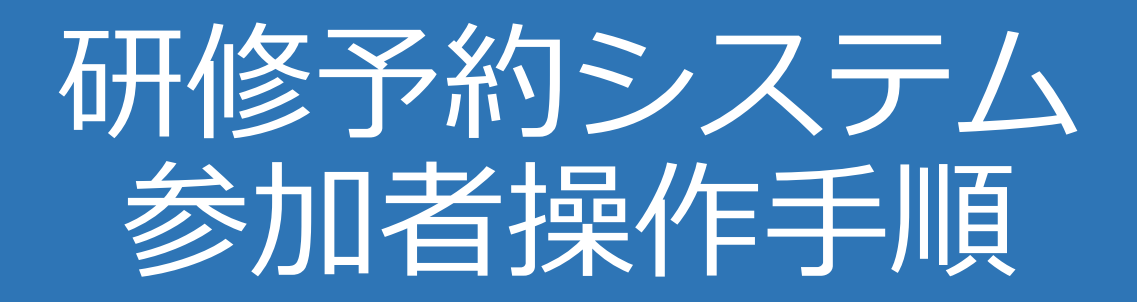

### CLEAR de SIGN

Ver2.2 2022 · 01 · 17

### 札幌市介護支援専門員連絡協議会ホームページ トップ

### 研修申込を開始します。

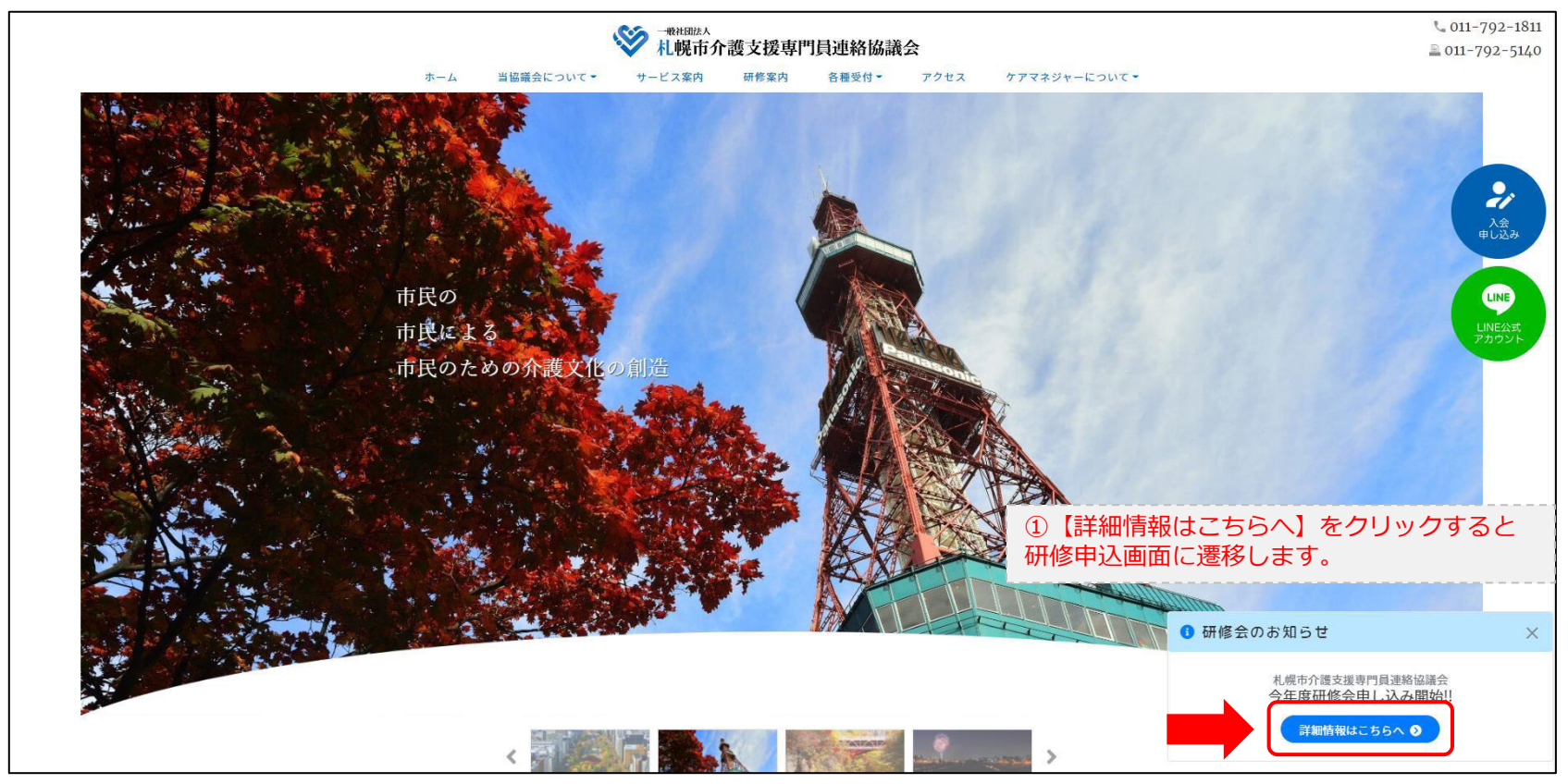

### 研修申込システム > 一覧

### 受講する研修を選択します。

| ***HBIAA     札幌市介護支援専門員連絡協議会     札幌市介護支援専門員連絡協議会が主催する研修予約システムです。     お願い     「info@sapporo-cmrenkyo.jp」から受信できるように設定後、ご登録ください。 |                              |  |
|----------------------------------------------------------------------------------------------------|------------------------------|--|
| 受付中<br><b>今和2年度第1回ケアマネ資質向上研修会</b><br>札幌市社会福祉総合センター 4階 大研修室<br>札幌市介護支援専門員連絡協議会研修委員長 尾崎哲                                        | ②受講したい研修の【詳細】ボタンを<br>クリックします |  |
| ©2020 Sapproo City Council of Social Welfare                                                                                  |                              |  |

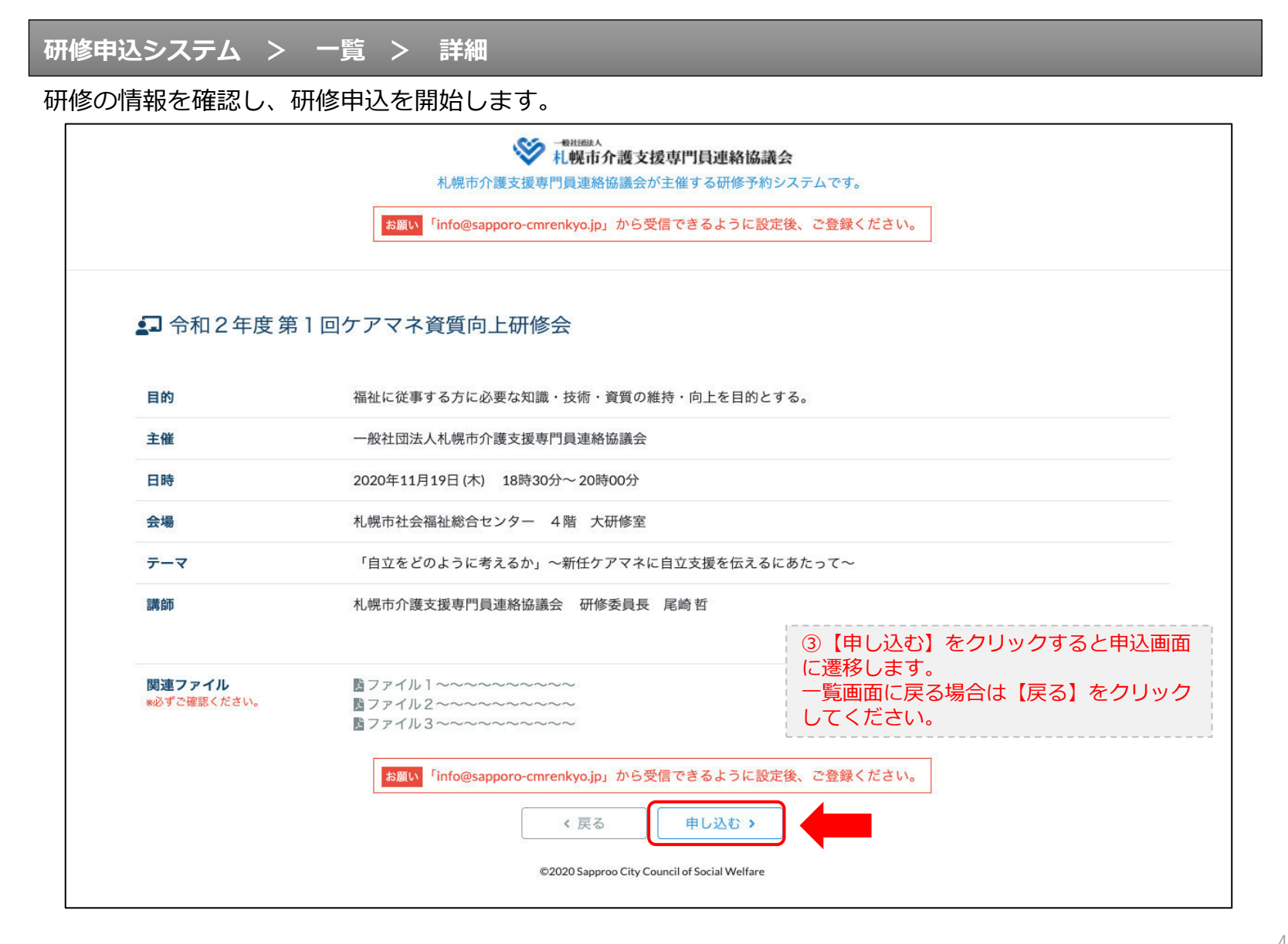

### 研修申込システム > 一覧 > 詳細 > 申込 入力

#### 受講者の情報を入力して、研修に申し込みます。

|                                             | ・ 1418日本<br>14幌市介護支援専門員連絡協議会が主催する研修予約システムです。                               |  |
|---------------------------------------------|----------------------------------------------------------------------------|--|
| お願い                                         | 「info@sapporo-cmrenkyo.jp」から受信できるように設定後、ご登録ください。                           |  |
| [1]入力                                       | la jatiliti (a jini 17                                                     |  |
|                                             | 令和2年度第1回ケアマネ資質向上研修会<br>札幌市社会福祉総合センター 4階 大研修室<br>2020年11月19日(木) 18:30~18:30 |  |
| ● 以下の項目をご入力の上、「次へ                           | 」 <sup>ボタンを押してください。</sup> ④会員の方は【会員】を選択してください。                             |  |
| 会員/非会員 必須                                   | ○会員 ●非会員 非会員の方は【非会員】を選択してください。                                             |  |
| 氏名 🜌                                        | ■ ★# ⑤ 【氏名】をフルネームで入力してください。                                                |  |
| 勤務先 🔉                                       | 株式会社00         ⑥【勤務先】を入力してください。                                            |  |
| 個人電話番号 💩                                    | 0123-45-6789 ⑦【電話番号】を入力してください                                              |  |
| メールアドレス 必須                                  | o-misato@clear-design.jp                                                   |  |
| メールアドレス確認 <mark>必須</mark>                   | ⑧研修当日にご利用されるモバイルの<br>【メールアドレス】を入力してください。                                   |  |
|                                             | 込み完了後、ご入力のメールアドレス宛に「研修参加用のURL」をお送りし<br>ます。研修当日この「研修参加用のURL」が必要になります。       |  |
| 必ず個                                         | <mark>人情報保護方針</mark> に同意のうえ、「次へ」ボタンをクリックして下さい。<br>入力されたデータはSSLにより保護されます。   |  |
| <mark>お願い</mark> 「inf                       | o@sapporo-cmrenkyo.jp」から受信できるように設定後、ご登録ください。                               |  |
|                                             | ← 戻る<br>★ 戻る<br>次へ →                                                       |  |
| @2020 Samman City Council of Social Wolford |                                                                            |  |

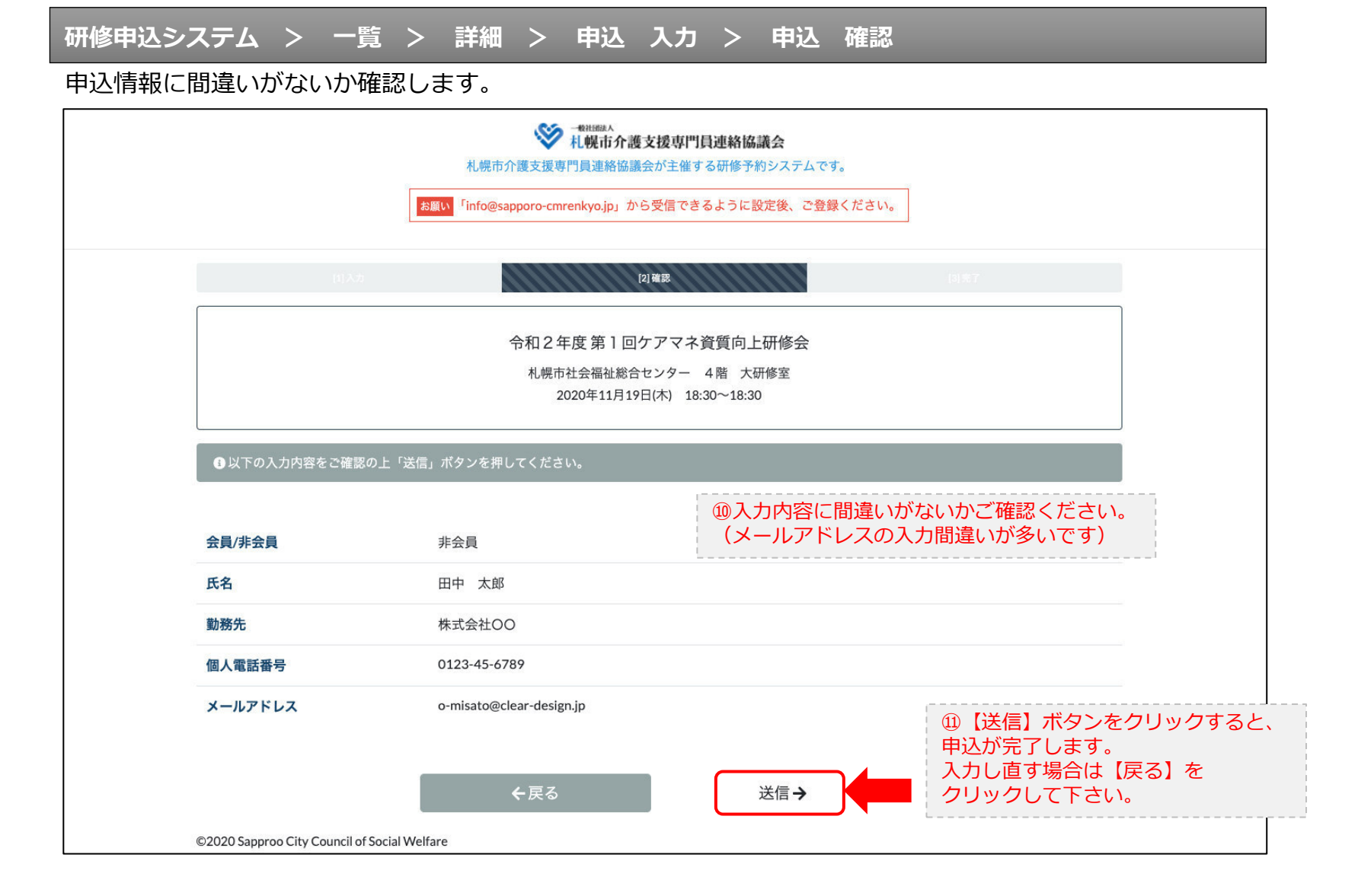

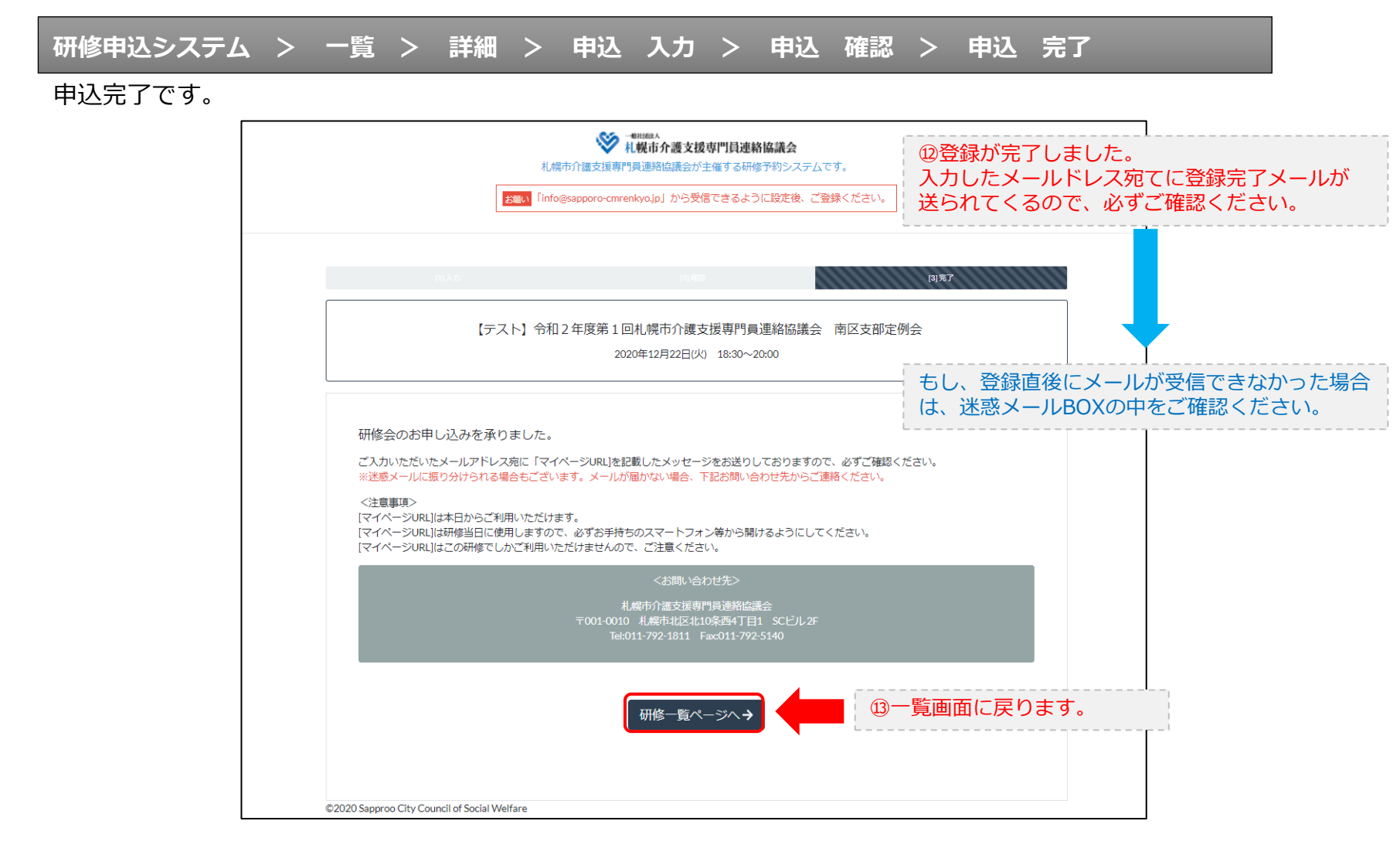

### 研修申込完了メール

### 入力したメールアドレス宛てに重要なメールが届きます。

| ■申込内容のご確認(自動返信)■<br>                                                                                                    |                                                                                                    |
|----------------------------------------------------------------------------------------------------|----------------------------------------------------------------------------------------------------|
| この度は、【札幌市介護支援専門員連絡協議会 研修申込窓口】へお申込みいただきましてありがとう。<br>下記の内容にて申込を承りましたのでご確認ください。                                                                                                    | ざざいました。                                                                                                    |
| (このメールは札幌 花子様、【札幌市介護支援専門員連絡協議会 研修申込窓口】双方に<br>送られております。)                                                                                                    |                                                                                                    |
| 【研修会日時】                                                                                                    |                                                                                                    |
|                                                                                                    |                                                                                                    |
| 【お申し込み者】                                                                                                    |                                                                                                    |
| <br>会員/非会員:非会員<br>氏名:札幌 花子<br>勤務先:有限会社谷川企画<br>電話番号:0128-45-6789<br>【700mミーティング】                                                                                                    |                                                                                                    |
|                                                                                                    |                                                                                                    |
| nttps://douvee.zoom.us/j/26/320/0184879W0=0m168212K191WK1280ty12Ma1650108<br>ミーティングDD:878 2070 1848<br>バスコード:548733<br>※研修開始30分前から入室できます。<br>上記URLクリック後、主催者より入室手続きが行われるまでお待ちください。<br>※Zoomのアプリをインストールされていない方は、研修の前に予めご準備ください。                                                                      | <ul> <li>         · WZoom開催の場合は、Zoom情報が表示され         ます。     </li> </ul>                                                |
| 【マイページの取り扱い】                                                                                                    |                                                                                                    |
| マイページURL]<br>http://cmrenkyo.ooda.site/rsv/entry.php?key=cqd5e34sz8wjjyt0<br>※マイページURLは本メール到着後からすぐにご利用いただけます。<br>※マイページURLは研修当日に使用します。<br>「研修開始30分前から研修開始までの間」に必ず上記URLをクリックしてください。<br>※マイページURLに「研修の資料」や「マイページ操作方法」「Zoomの操作手順」を<br>ご案内しておりますのでご確認ください。<br>※マイページURLは本研修でのみ利用可能です。他の研修ではご利用いただけません。 | <sup>15</sup> マイページからは研修参加やZoom操作手順<br>などの確認が行えます。<br>本メールが届いて以降お使いいただけます。<br>※研修当日にも使いますので、必ず<br>【マイページURL】を起動してください。 |
| 【キャンセルの取り扱い】                                                                                                    |                                                                                                    |
| [キャンセルURL]<br>http://cmrenkyo.ooda.site/rsw/del.php?key=cqd5e34sz8wjiyt0<br>※研修のキャンセルを行う場合、キャンセルURLをクリックしてください。<br>※申込内容を変更する場合は、一旦キャンセルを行った後で再度予約してください。                                                                                                    | <sup>19</sup> 研修の予約をキャンセルしたい場合は<br>【キャンセルURL】をクリックしてください。                                                              |
| ■ロ<br>一般社団法人 札幌市介護支援専門員連絡協議会<br>〒001-0010 北海道札幌市北区北10条西4丁目1 SCビル2F<br><u>Tel:011-782-1811</u> Fax:011-782-5140                                                                                                    |                                                                                                    |

2. マイページをみる

### マイページ

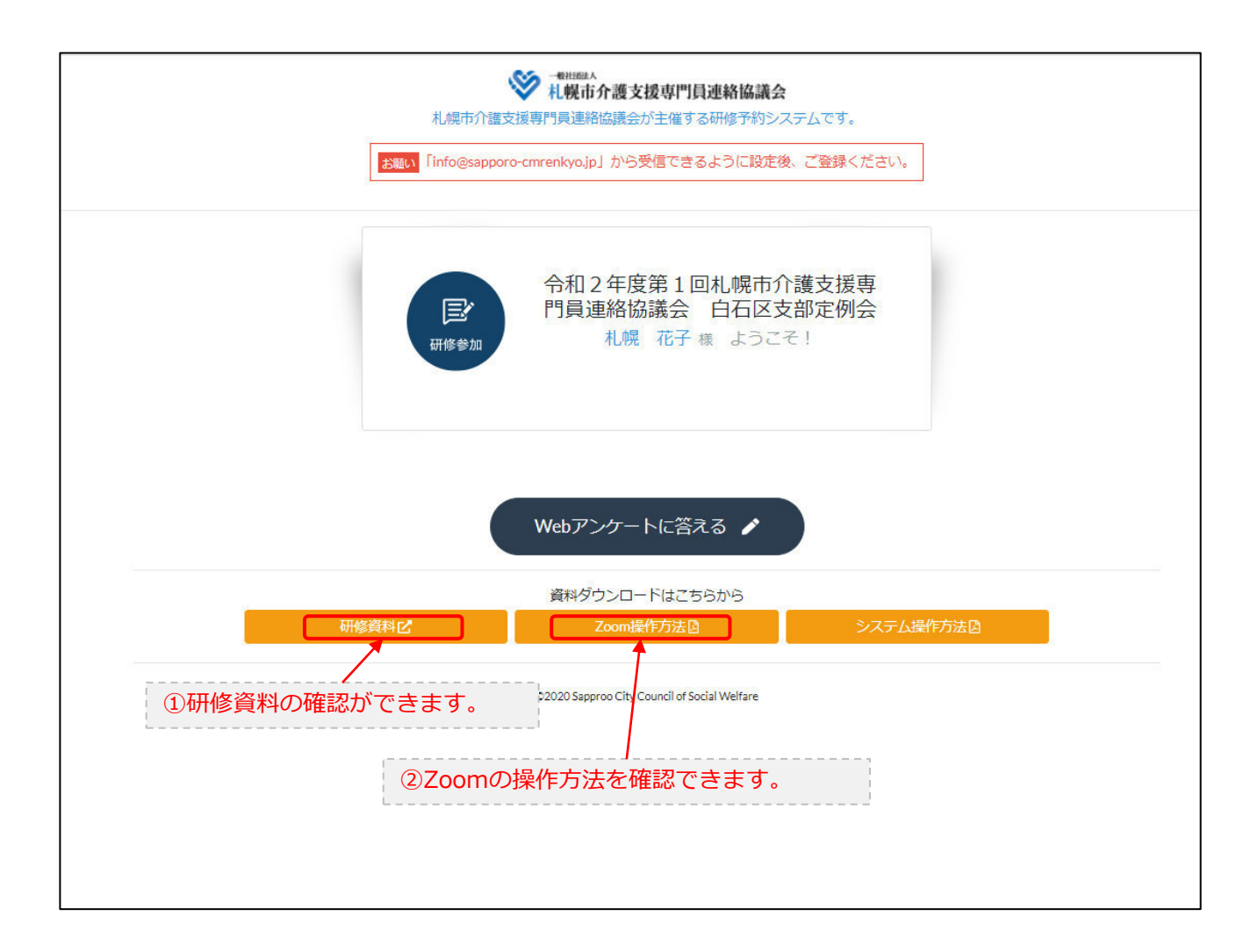